## Vejledning til prøvetageren til hotelrekvisitioner oprettet i Klinisk Biokemi til COVID-19 test

Når borgeren møder op på testcenteret (efter indkaldelse og tidsbestilling)

Åbn WebReq med det personlige Minikald eller åbn <u>hjemmesiden med dette link</u> Log på med de modtagende koder. WebReq åbnes, når borgeren er fundet i tidsbestillingen.

|                                        | Klik <b>Hotel</b> .               |                                                                                                |                                                                                                    |                                                     |
|----------------------------------------|-----------------------------------|------------------------------------------------------------------------------------------------|----------------------------------------------------------------------------------------------------|-----------------------------------------------------|
| LABORATORIER                           | bReg<br>ekvisition                | Praksis                                                                                        | De sidste 4 uger • Alle gemte • WebPatient Arki     • Senc     • Senc     • Inibagesva en rekvisition.            | iv<br>ır (2 af 2) 🥌 Ønsker til WebReq               |
|                                        |                                   | Fornavn: Sverre Test Efternavn: Mosebryggersen                                                 |                                                                                                    |                                                     |
|                                        | Vælg bestilling                   | en                                                                                             |                                                                                                    |                                                     |
|                                        | Klik <b>Indlæs</b>                |                                                                                                |                                                                                                    |                                                     |
|                                        | 2eq                               | Praksis 🥑 PLC A-Data (990104), mr<br>Patient Sverre Test Mosebryggersen, 010490-9995 (n) 30 år | "De sidste 4 uger = Alle gemte = WebPatient Arkiv     " Sendte (0) = Gemte (0) = Hotel (1) = Tilbagesvar (0 af 0) | 📕 Ønsker til WebReq                                 |
|                                        |                                   | HOTEL REKVISITIONER                                                                            |                                                                                                    |                                                     |
| Ønsket prøvetid<br>14-04-2020 13:22:00 | Patient<br>Sverre Test Mosebrygge | Laboratorie<br>rsen SSI                                                                        | Oprindelig rekvirent<br>Lægehuset WebReq(mm)                                                                      | Speciale Ltereret                                   |
| Support                                |                                   | Nu reluicition                                                                                 |                                                                                                    | 河 Udskriv 📎 Advis 😰 Slet 🤝 Indlæs 💠 <u>T</u> ilbage |

Når bestillingen fra sygehusambulatoriet åbnes i WebReq kan analysen ikke oprettes i WebReq.

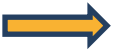

Øverst i skærmbilledet vises en advarsel om, at analysen ikke kan flyttes.

| Mah Dag                                        | Praksis | 🃝 Podeklinik P0, P00 & P1 (905331), mr                    | De sidste 4 uger      Alle gemte     WebPatient Arkiv               |                                                     |  |
|------------------------------------------------|---------|-----------------------------------------------------------|---------------------------------------------------------------------|-----------------------------------------------------|--|
|                                                |         | Nancy Ann Berggren, 251248-9996 (n) 71 år                 | Sendte (50) Gemte (0) Hotel (56) Tilbagesvar (0 af 0)               | 🦰 Ønsker til WebReq                                 |  |
| LABORATORIERERVISITION                         |         |                                                           |                                                                     |                                                     |  |
| Laboratorium Hent nyheder fra laboratoriet     |         | Prøvetagningstid                                          |                                                                     |                                                     |  |
| Statens Serum Institut 🗸 🙂                     |         | 24 april 2020 13:05 💿                                     | 24 april 2020 🛛 🔠 13:05 💽                                           |                                                     |  |
| Klinik profiler                                |         | Laboratorie profiler                                      |                                                                     | Rekvisitionstype                                    |  |
| Vælg                                           |         | Vælg                                                      |                                                                     | Prøve indsendes                                     |  |
|                                                |         | REKVISITION: LABORATORIE                                  | MEDICIN                                                             |                                                     |  |
| 💟 Udfør 📰 Skemavisning 🚽 Gem 🛹 Hotel 🖺 Nulstil |         |                                                           | 😽 Glas 🗾 C                                                          | oplysninger 🔖 Advis Reitereringer 🔽 Interval (dage) |  |
| SØG:                                           |         |                                                           |                                                                     |                                                     |  |
| - KLINISK BIOKEMI                              |         | Coronay, SARS(COVID-19)DNA/RNA:Sekr kunne ikke flyttes, e | iller er blevet nedlagt - Søg Slet                                  |                                                     |  |
| VÆLG ANDRE ANALYSER                            |         |                                                           |                                                                     |                                                     |  |
| * KLINISK MIKROBIOLOGI                         |         |                                                           |                                                                     |                                                     |  |
| * EGNE ANALYSER                                |         |                                                           |                                                                     |                                                     |  |
| 💟 Udfør 🔟 Skemavisning 📙 Gem 🛹 Hotel 骱 Nulstil |         |                                                           |                                                                     |                                                     |  |
| Support .                                      |         | <ul> <li>Ny rekvisition</li> <li>Flyt profiler</li> </ul> | <ul> <li>Opret/rediger profiler</li> <li>Udtræk profiler</li> </ul> | Rediger egne analyser                               |  |

## Klik Søg (Der søges på de 4 første bogstaver i analysenavnet)

|                                                                                                    | Praksis<br>Patient | 🍞 Kiinisk vurderingskiinik - Covid19 (905333), mr<br>Nancy Ann Test Berggren, 251248-9996 (e) |                               | <ul> <li>De sidste 4 uger - Alle gen</li> <li>Sendte (22) - Gemte (0) -</li> </ul> | mte = WebPatient Arkiv<br>• Ho <u>t</u> el (60) = Tilbagesvar (0 af | 0)                                  | 르 Ønsker til WebReq |
|----------------------------------------------------------------------------------------------------|--------------------|-----------------------------------------------------------------------------------------------|-------------------------------|------------------------------------------------------------------------------------|---------------------------------------------------------------------|-------------------------------------|---------------------|
| Laboratorium Hent nyheder fra laboratoriet<br>Arnager Hvidovre Hospital, KBA V 1<br>Klinik profiler<br>Vælg V |                    | Prøvetagningstid<br>24 april 2020<br>Laboratorie profiler<br>Vælg                             | 16:44                         |                                                                                    |                                                                     | Rekvisitionstype<br>Prove indsendes | V                   |
|                                                                                                    |                    | REKVISITION:                                                                                  | LABORATORIEMEDIC              | CIN                                                                                |                                                                     |                                     |                     |
| 💟 Udfør 🧮 Skemavisning 📙 Gem 🛹 Hotel 🎦 Nulstil                                                                |                    |                                                                                               |                               |                                                                                    | 🛃 Glas 📗                                                            | Oplysninger 📎 Advis Reitereringer   | Interval (dage)     |
| SØG: Coro                                                                                                    |                    |                                                                                               |                               |                                                                                    | 4                                                                   |                                     |                     |
| SØGERESULTAT     MIKROBIOLOGI     Coronavirus SARS-CoV-2 (COVID-19) DNAVRNA, Podning, Svælg/tonsi             |                    | Coronav. SARS(COVID-19)DNA/RNA;Sekr kr                                                        | unne ikke flyttes, eller er i | blevet nedlagt - Søg Slet                                                          |                                                                     |                                     |                     |
| 💟 Udfør 🔟 Skemavisning 📙 Gem 🛹 Hotel  Nulstil                                                                 |                    |                                                                                               |                               |                                                                                    |                                                                     |                                     |                     |
| Support .                                                                                                    |                    | Ny rekvisition                                                                                | t profiler                    | <ul> <li>Opret/rediger profiler</li> </ul>                                         | <ul> <li>Udtræk profiler</li> </ul>                                 | Klinik                              | admin               |

## Under fanebladet Mikrobiologi findes det lokale mikrobiologi laboratoriums analyse.

| a ved at sætte et hueben                                             |                                                                                                    |                                                                                                    |  |  |
|----------------------------------------------------------------------|----------------------------------------------------------------------------------------------------|----------------------------------------------------------------------------------------------------|--|--|
| 😕 Klinisk vurderingsklinik - Covid19 (905333), mr 🗧                  | De sidste 4 uger      Alle gemte      WebPatient Arkiv                                                                                                    |                                                                                                    |  |  |
| Nancy Ann Test Berggren, 251248-9996 (e)                             | Sendte (22) Semte (0) Hotel (60) Tilbagesvar (0 af 0)                                                                                                    | 🐸 Ønsker til WebReq                                                                                                    |  |  |
| Prøvetagningstid<br>24 april 2020 IIII 16:44                         |                                                                                                    |                                                                                                    |  |  |
| Laboratorie profiler<br>Vælg                                         | न<br>न                                                                                                    | ekvisitionstype<br>Prøve indsendes                                                                                                    |  |  |
|                                                                      | N                                                                                                    |                                                                                                    |  |  |
|                                                                      | 🛃 Gias 🛐 Oplysning                                                                                                    | jer 📎 A <u>d</u> vis Reitereringer 🔽 Interval (dage) 📃                                                                                                    |  |  |
|                                                                      |                                                                                                    |                                                                                                    |  |  |
| Coronav. SARS(COVID-19)DNA/RNA;Sekr kunne ikke flyttes, eller er ble | evet nedlagt - Søg Slet                                                                                                    |                                                                                                    |  |  |
| 🗸 🗸 🖉 🥚 Coronavirus SARS-CoV-2 (COVID-19) DNA/RNA. Podnino           | . Svæla/tonsil RIM                                                                                                    |                                                                                                    |  |  |
| Construitus Sakas-Corv (Corvit-Is) Unavkiva, Pooling, Stategitorisi  |                                                                                                    |                                                                                                    |  |  |
| Nu rolovicition Ebit profilor                                        | Operationalizer statilar I Litterative seafilar                                                                                                    | <ul> <li>Klinik admin</li> </ul>                                                                                                    |  |  |
|                                                                      | Klinisk vurderingsklinik - Covid19 (905333), mr         Nancy Ann Test Berggren, 251248-9996 (e)         Provetagningstid         24 april 2020         24 april 2020         16.44         2001         16.44         Vælg         Coronav         Coronav         CARS(COVID-19)DNA/RNA,Sekr kunne ikke flyttes, eller er bligter         2001         2011         2011         2012         2013         2014         2015         2015         2016         2017         2018         2019         2019         2019         2019         2019         2010         2010         2011         2011         2011         2011         2011         2011         2012         2013         2014         2015         2015         2016         2017         2018         2019         2019         2019         2019 </td <td>Klinisk vurderingsklinik - Covid19 (905333), mr          <ul> <li>De sidste 4 uger * Alle gemte * WebPatient Arkiv</li> <li>Nancy Ann Test Berggren, 251248-3996 (e)</li> <li>Sendte (22) * Gemte (i) * Hotel (60) * Tilbagesvar (0 af 0)</li> </ul>        Provetagningstid          <ul> <li>Babratorie profiler</li> <li>Vælg</li> </ul>            REKVISITION: LABORATORIEMEDICIN             Coronav: SARS(COVID-19)DNA/RNA,Sekr kunne ikke flyttes, eller er blevet nedlagt - Sog Siet  <ul> <li>Coronavirus SARS-CoV-2 (COVID-19) DNA/RNA, Sekr kunne ikke flyttes, eller er blevet nedlagt - Sog Siet</li> <li> <li> <li>Coronavirus SARS-CoV-2 (COVID-19) DNA/RNA, Sekr kunne ikke flyttes, eller er blevet nedlagt - Sog Siet</li> </li></li></ul></td> | Klinisk vurderingsklinik - Covid19 (905333), mr <ul> <li>De sidste 4 uger * Alle gemte * WebPatient Arkiv</li> <li>Nancy Ann Test Berggren, 251248-3996 (e)</li> <li>Sendte (22) * Gemte (i) * Hotel (60) * Tilbagesvar (0 af 0)</li> </ul> Provetagningstid <ul> <li>Babratorie profiler</li> <li>Vælg</li> </ul> REKVISITION: LABORATORIEMEDICIN             Coronav: SARS(COVID-19)DNA/RNA,Sekr kunne ikke flyttes, eller er blevet nedlagt - Sog Siet <ul> <li>Coronavirus SARS-CoV-2 (COVID-19) DNA/RNA, Sekr kunne ikke flyttes, eller er blevet nedlagt - Sog Siet</li> <li> <li> <li>Coronavirus SARS-CoV-2 (COVID-19) DNA/RNA, Sekr kunne ikke flyttes, eller er blevet nedlagt - Sog Siet</li> </li></li></ul> |  |  |

Den oprindelige analyse skal nu fjernes fra WebReq.

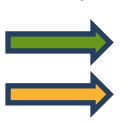

Klik **Slet** (analysen forsvinder) Klik **Udfør** 

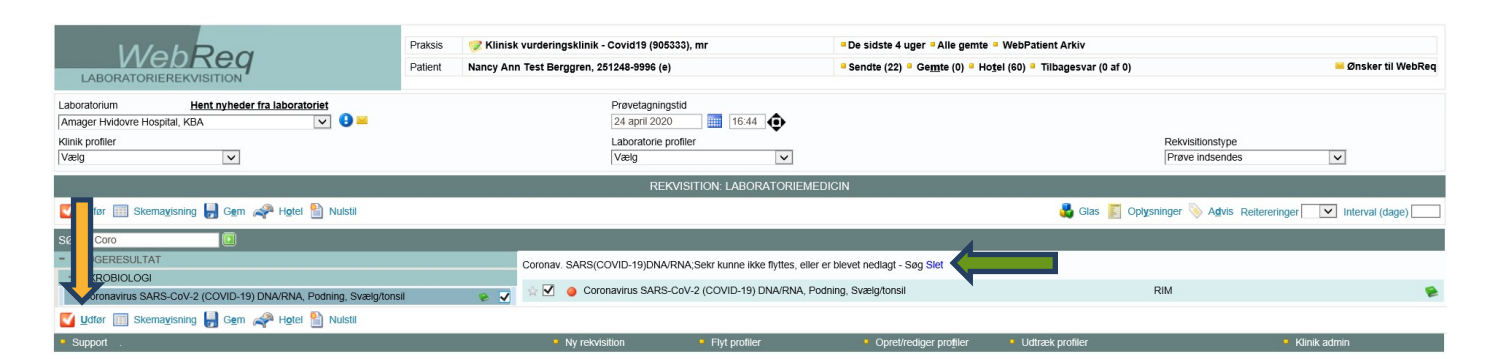

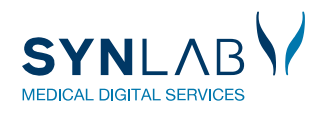

I skærmbilledet REVISITIONSOPLYSNINGER besvares promtspørgsmål.

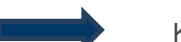

Klik Fortsæt efter besvarelse.

| REKVISITIONSOPLYSNINGER                                                |                                              |  |  |  |
|------------------------------------------------------------------------|----------------------------------------------|--|--|--|
| Prøvetagningstid                                                       | 24 april 2020 III 17:22 💿                    |  |  |  |
| Kopisvar modtager                                                      |                                              |  |  |  |
| Drejer det sig om behandlingskontrol?                                  | 🔾 Ja 🖲 Nej                                   |  |  |  |
| Drejer det sig om podning fra personale?                               | Ja 🖲 Nej                                     |  |  |  |
| Har patienten feber?                                                   | 🔾 Ja 🖲 Nej                                   |  |  |  |
| Indikation:                                                            | test                                         |  |  |  |
| Har patienten været ude at rejse (hvis ja, angiv<br>hvor)?             | ⊖Ja ⊚Nej                                     |  |  |  |
| Rekvisitionskommentar (320 af 320) tegn tilbage                        | test af Coronavirus                          |  |  |  |
| Information til prøvetager (320 af 320) tegn tilbage                   | $\bigcirc$                                   |  |  |  |
| Betaler:                                                               | Anden betaler v<br>SVS FAM Medicinsk afs. ES |  |  |  |
| Samtykke til videregivelse af svar er givet                            | Nej 🔵 Ja 🖲                                   |  |  |  |
| Rekvirent initialer                                                    | mr                                           |  |  |  |
| TILBAGESVAR                                                            |                                              |  |  |  |
| Overvågning af rekvisition                                             | Nej 🔵 Ja 💿                                   |  |  |  |
| Overvågning ved manglede svar til patient                              | Nej 💽 Ja 🔿                                   |  |  |  |
| Max antal dage inden svar til patient (efter komplet<br>svar modtaget) |                                              |  |  |  |
| Kopisvar til prøvetager:                                               | Ja 🔵 Nej 🖲 Gem som standard svar 🗌           |  |  |  |
| Oprindelig rekvirent                                                   | 648131000016007 SVS FAM Medicinsk afs. ES    |  |  |  |
| Oprindeligt rekvistionsnummer                                          | 105960279987                                 |  |  |  |
| Betaler Id                                                             | 5798002140125                                |  |  |  |
| Konteringsnummer                                                       |                                              |  |  |  |
| Ordre Nummer                                                           |                                              |  |  |  |
| S Annuller                                                             | ✓ Fortsæt                                    |  |  |  |

Nu fremkommer en dialogboks.

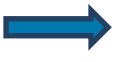

Klik Tilføj eksisterende

| REKVISITIONSOPLYSNINGER                                                                                                    |                                                      |                                                                                 |  |  |
|----------------------------------------------------------------------------------------------------|------------------------------------------------------|---------------------------------------------------------------------------------|--|--|
| Prøvetagningstid<br>Kopisvar modtager                                                                                                    | Der er tilføjet a                                    | nalyser                                                                         |  |  |
| <ul> <li>Drejer det sig om behanc</li> <li>Drejer det sig om podnin;</li> <li>Har patienten feber?</li> <li>Indikation:</li> <li>Har patienten været ude</li> </ul> | skal disse ti<br>rekvisition, eller<br>tilføj eksist | Iføjes den eksistende<br>oprettes på en ny rekvisition ?                        |  |  |
| Rekvisitionskommentar (320 a                                                                                                    | af 320) tegn tilbage                                 | test af Coronavirus                                                             |  |  |
| Information til prøvetager (320                                                                                                    | 0 af 320) tegn tilbage                               | 0                                                                               |  |  |
| Betaler:                                                                                                    |                                                      | Anden betaler                                                                   |  |  |
| Samtykke til videregivelse af svar er givet<br>Rekvirent initialer                                                                                                  |                                                      |                                                                                 |  |  |
| Overvågning af rekvisition<br>Overvågning ved manglede s                                                                                                    | var til patient                                      | Nej 🕢 Ja 💿                                                                      |  |  |
| wax antai dage inden svar til patient (efter komplet svar modtaget)                                                                                                 |                                                      |                                                                                 |  |  |
| Oprindelig rekvirent                                                                                                    |                                                      | Ja O Nej ● Gem som standard svar □<br>648131000016007 SVS FAM Medicinsk afs. ES |  |  |
| Oprindeligt rekvistionsnummer<br>Betaler Id                                                                                                    |                                                      | 105960279987<br>5798002140125                                                   |  |  |
| Konteringsnummer<br>Ordre Nummer                                                                                                    |                                                      |                                                                                 |  |  |
| Annuller                                                                                                    |                                                      | ✓ Fortsæt                                                                       |  |  |

Bestillingen færdiggøres derefter som vanligt med print af prøvetagningsblanket (PTB).

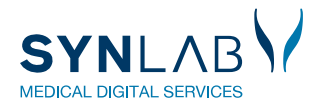